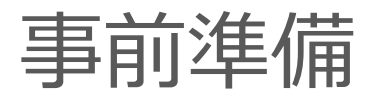

### Java (OpenJDK) のインストール

#### https://jdk.java.net/12/

| <mark>jdk</mark> .java.net                                                                                                    | JDK 12.0.1 General-Availability Release                                                                                                    |
|----------------------------------------------------------------------------------------------------|----------------------------------------------------------------------------------------------------|
| GA Releases<br>JDK 12<br>Early-Access<br>Releases                                                                                                    | This page provides production-ready open-source builds of the Java Development<br>Kit, version 12.0.1, an implementation of the Java SE 12.0.1 Platform under the<br>GNU General Public License, version 2, with the Classpath Exception. |
| JDK 14<br>JDK 13<br>Jpackage<br>OpenJFX                                                                                                    | Commercial builds of JDK 12.0.1 from Oracle under a non-open-source license, for a<br>wider range of platforms, can be found at the Oracle Technology Network.                                                                            |
| Panama<br>Valhalla<br>JMC<br>Reference<br>Implementations<br>Java SE 12<br>Java SE 11<br>Java SE 10<br>Java SE 9<br>Java SE 9<br>Java SE 9<br>Java SE 7 | Documentation   Features  Release notes  API Javadoc  Tool & command reference  Build 12 (2019/4/2):                                                                                                    |
| Feedback<br>Report a bug<br>Archive                                                                                                    | Linux/x64 tar.gz (sha256) 197649562 bytes<br>macOS/x64 tar.gz Macの人はここからダウンロード<br>Windows/x64 zip (ch2256) 1979414207                                                                                                    |

### ファイルを解凍して、好きな場所に配備

| 📕   🛃 📑 🖛   Java                                                                                |                                     |                  |            | -     |     |
|-------------------------------------------------------------------------------------------------|-------------------------------------|------------------|------------|-------|-----|
| ファイル ホーム 共有 表示                                                                                  |                                     |                  |            |       | ~ 🕐 |
| $\leftarrow$ $\rightarrow$ $\checkmark$ $\uparrow$ $\square$ $\Rightarrow$ PC $\Rightarrow$ Wir | ndows (C:) > Program Files > Java > |                  | v Ö Ja     | vaの検索 | م   |
|                                                                                                 | 名前                                  | 更新日時             | 種類         | サイズ   |     |
| 📌 クイック アクセス                                                                                     | idk1.5.0 15                         | 2018/09/19 13:00 | ファイル フォルダー |       |     |
| OneDrive                                                                                        | idk1.7.0 80                         | 2019/01/31 19:08 | ファイル フォルダー |       |     |
|                                                                                                 | jdk1.8.0_181                        | 2018/09/19 12:47 | ファイル フォルダー |       |     |
|                                                                                                 | jdk-10.0.2                          | 2018/09/19 10:58 | ファイル フォルダー |       |     |
| ■ 3D オフジェクト                                                                                     | jdk-11.0.2                          | 2019/03/29 17:46 | ファイル フォルダー |       |     |
| 🞐 samba                                                                                         | 📙 jdk-12.0.1                        | 2019/06/24 19:46 | ファイル フォルダー |       |     |
| ↓ ダウンロード                                                                                        | jre1.8.0_181                        | 2018/09/19 12:47 | ファイル フォルダー |       |     |
| 🔜 デスクトップ                                                                                        | jre7                                | 2019/01/31 19:07 | ファイル フォルダー |       |     |
| ドキュメント                                                                                          | jre-10.0.2                          | 2018/09/19 10:58 | ファイル フォルダー |       |     |
| ■ ピクチャ                                                                                          | open-jdk-11                         | 2018/10/04 10:43 | ファイル フォルダー |       |     |
| 🗮 ビデオ                                                                                           |                                     |                  |            |       |     |
| <br>♪ ミュージック                                                                                    |                                     |                  |            |       |     |
| L Windows (C:)                                                                                  |                                     |                  |            |       |     |
| 👝 Google Drive File Stream (G                                                                   |                                     |                  |            |       |     |
| 🔿 ネットワーク                                                                                        |                                     |                  |            |       |     |
|                                                                                                 |                                     |                  |            |       |     |
|                                                                                                 |                                     |                  |            |       |     |
|                                                                                                 |                                     |                  |            |       |     |
|                                                                                                 |                                     |                  |            |       |     |
|                                                                                                 |                                     |                  |            |       |     |
|                                                                                                 |                                     |                  |            |       |     |
|                                                                                                 |                                     |                  |            |       |     |
|                                                                                                 |                                     |                  |            |       |     |
|                                                                                                 |                                     |                  |            |       |     |
| 10 個の項目 1 個の項目を選択                                                                               |                                     |                  |            |       |     |

#### ↑のイメージは、C:¥Program Files¥Java

事前準備(Windows)

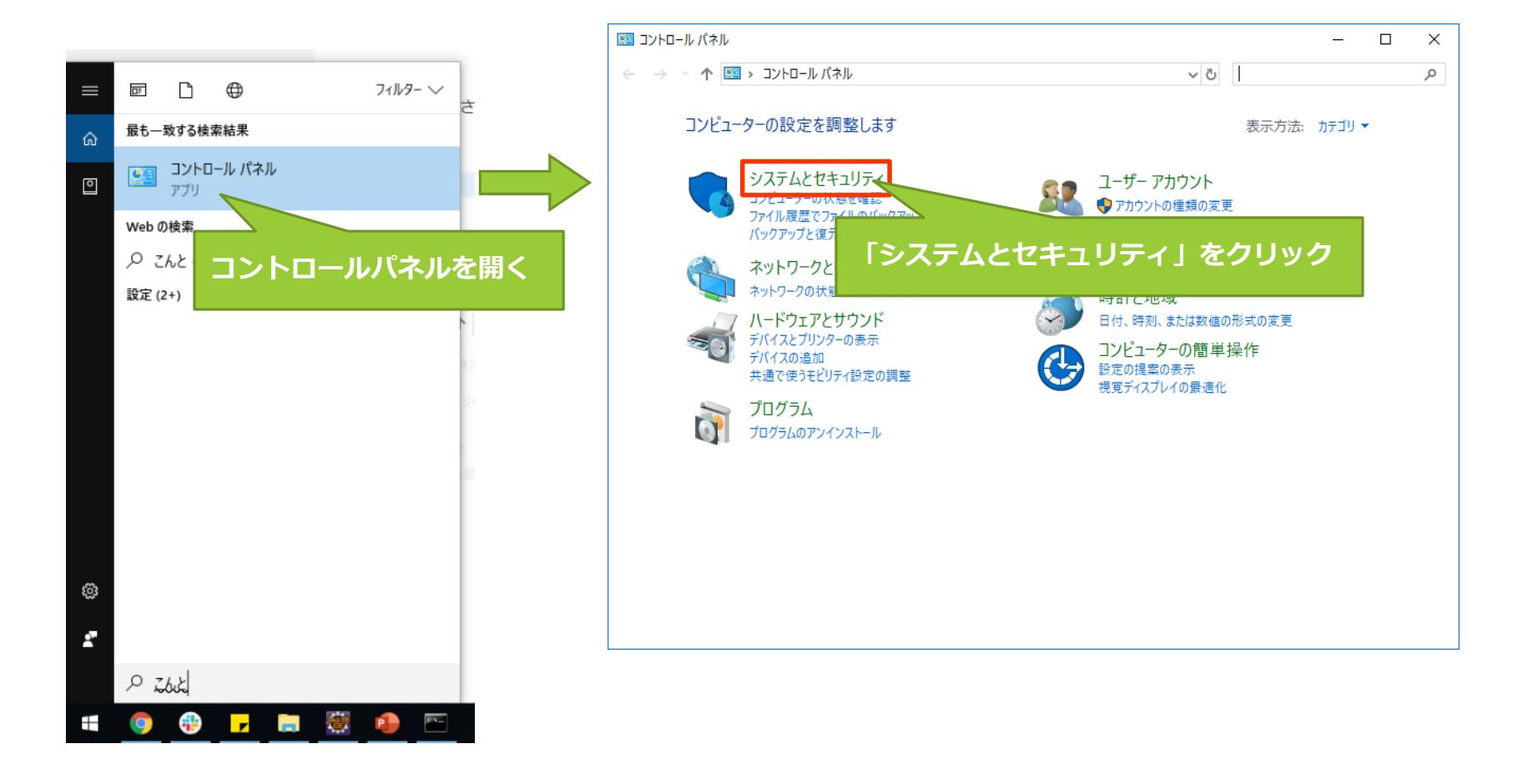

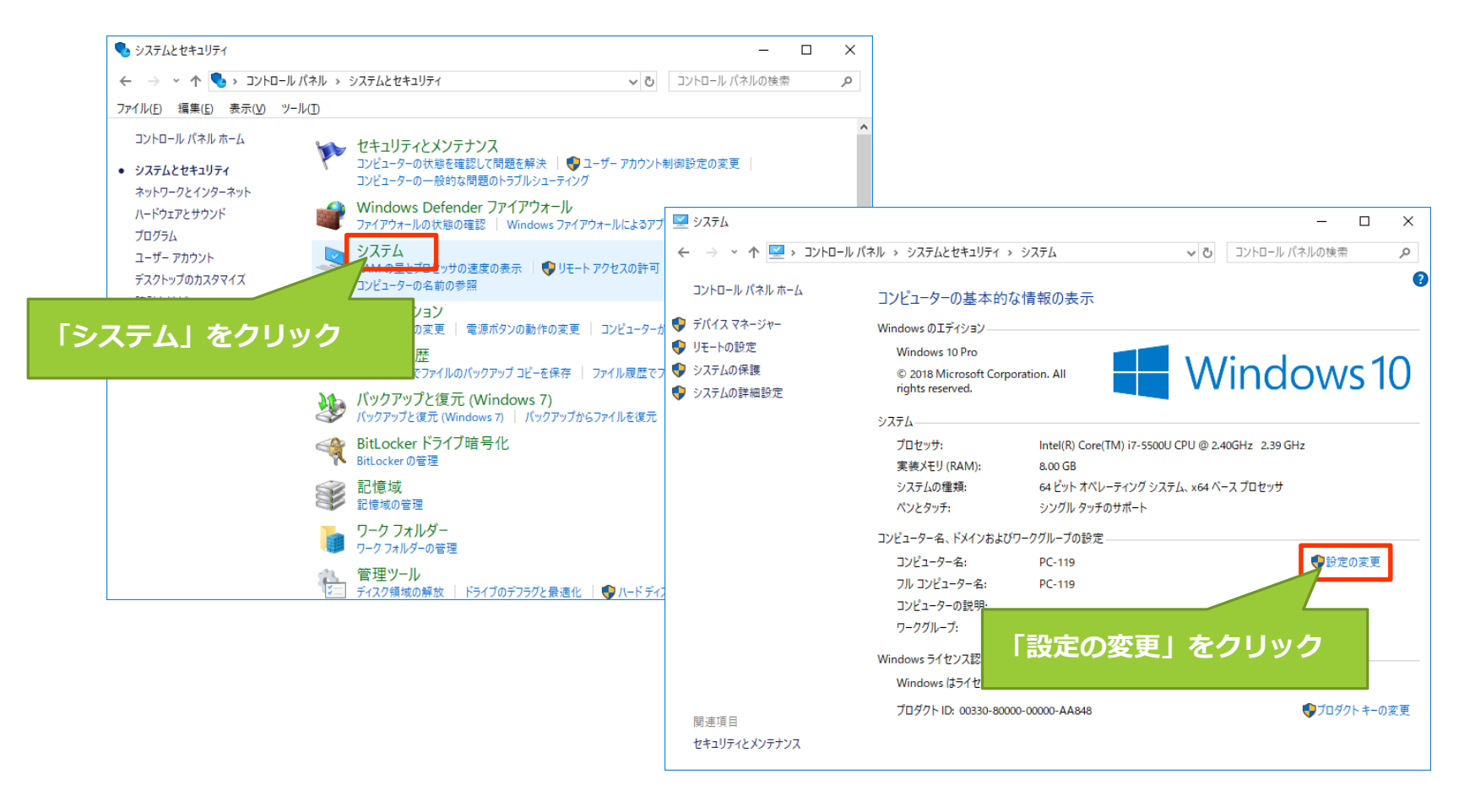

| システムのプロパティ                                                  | × |  |
|-------------------------------------------------------------|---|--|
| コンピューター名 ハードウェア 詳細設定 システムの保護 リモート<br>Administrator としてログオンレ |   |  |
| パフォーマンス 「詳細設定」をクリック<br>視覚効果、プロセッサのスケジ                       |   |  |
| ユーザー プロファイル<br>サインインに関連したデスクトップ設定                           |   |  |
| 設定(E)                                                       |   |  |
| 起動と凹後<br>システム起動、システム障害、およびデバッグ情報<br>設定(1)                   |   |  |
| 環境変数( <u>N</u> )                                            | ] |  |
| 「環境変数」をクリック                                                 |   |  |

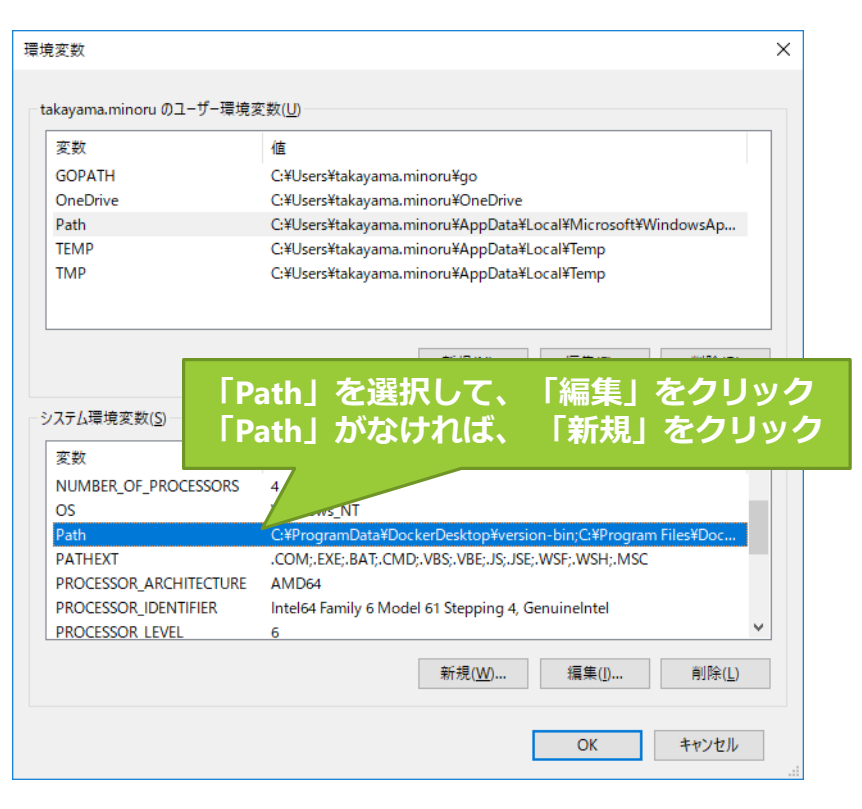

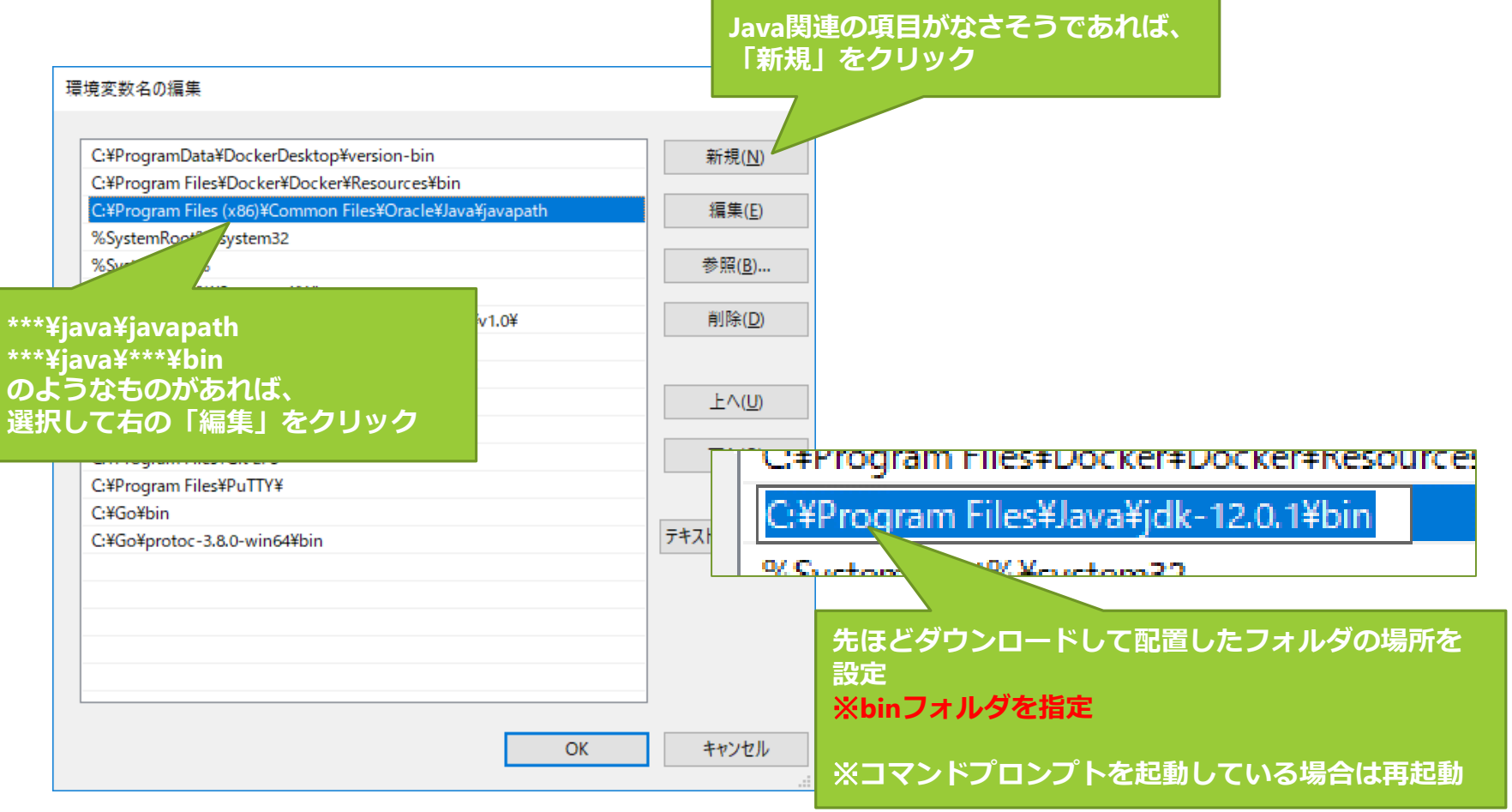

🔜 วマンド プロンプト

Microsoft Windows [Version 10.0.17134.829] (c) 2018 Microsoft Corporation. All rights reserved.

C:¥Users¥takayama.minoru>java -version openjdk version "12.0.1" 2019-04-16 OpenJDK Runtime Environment (build 12.0.1+12) OpenJDK 64-Bit Server VM (build 12.0.1+12, mixed mode, sharing)

C:¥Users¥takayama.minoru>\_

コマンドプロンプトで「java -version」と打って、 Javaのバージョンが確認できればOK

# 事前準備 (Mac / Linux)

### <u>https://qiita.com/ponsuke0531/items/795cd00d93b71c14d07b</u> こちらを参考に下記を実施

\$ /System/Library/Frameworks/JavaVM.framework/Versions/A/Commands/java\_home -V

| [takayama-minoru-MacBook-pro:~ mac\$ /System/Library/Frameworks/JavaVM.framework/Versions/A/Commands/java_home -V<br>Matching Java Virtual Machines (2): |
|----------------------------------------------------------------------------------------------------|
| 12.0.1, x86_64: "OpenJDK 12.0.1"_/Library/Java/JavaVirtualMachines/jdk-12.0.1.jdk/Contents/Home                                                          |
| 10, x86_64: "Java SE 10" /Library/ /JavaVirtualMachines/jdk-10.jdk/Contents/Home                                                                         |
|                                                                                                    |
| /Library/Java/JavaVirtualMachines/jdk-                                                                                                    |
| takayama-minoru-MacBook-pro:~ mac\$                                                                                                    |
| Javaルーチェックここで唯iii                                                                                                    |
|                                                                                                    |

## 事前準備 (Mac / Linux)

### /Users/mac/に移動して、.bashrcを編集

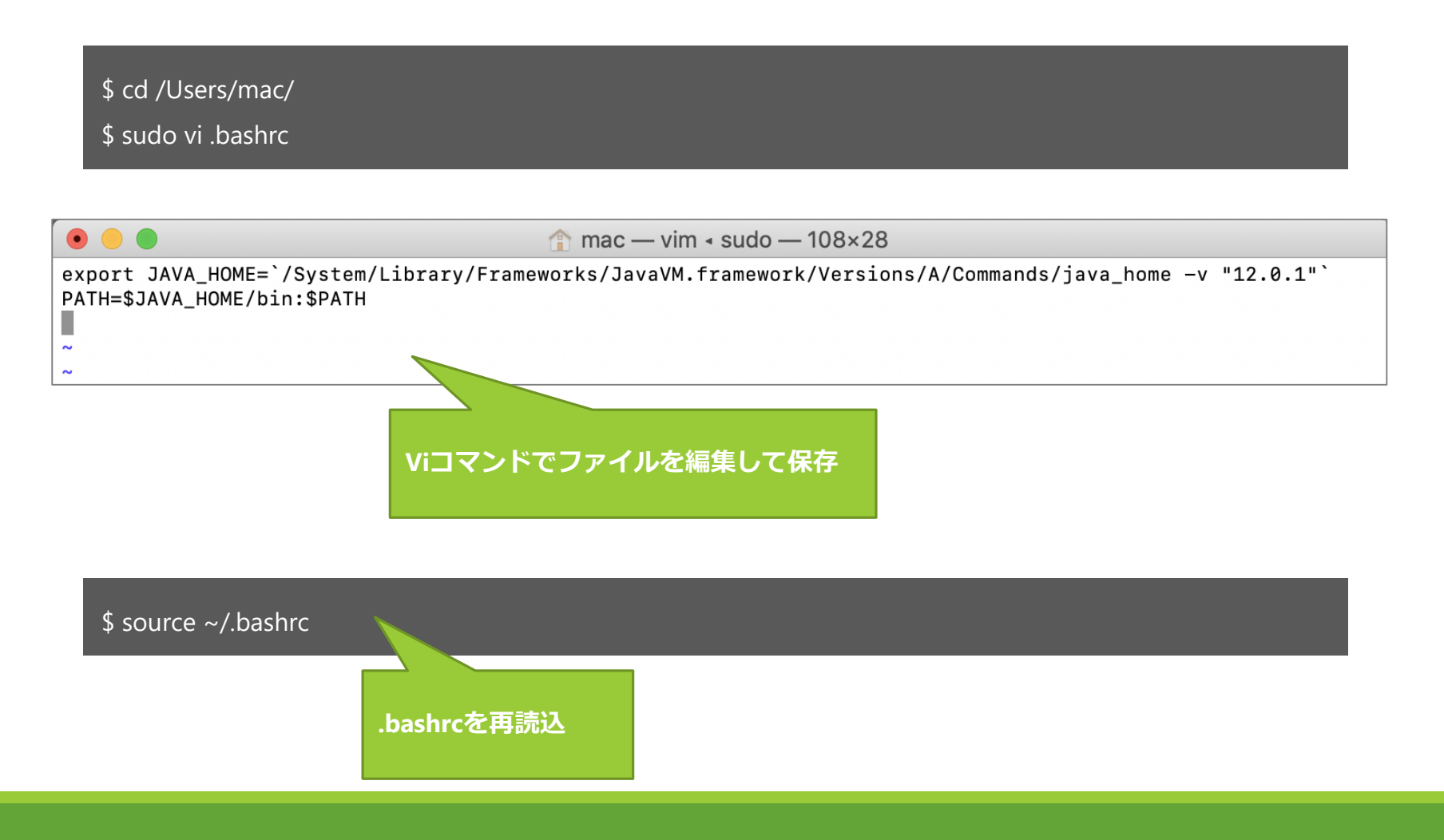

### 事前準備 (Mac / Linux)

\$ java -version

takayama-minoru-MacBook-pro:~ mac\$ java -version openjdk version "12.0.1" 2019-04-16 OpenJDK Runtime Environment (build 12.0.1+12) OpenJDK 64-Bit Server VM (build 12.0.1+12, mixed mode, sharing) takayama-minoru-MacBook-pro:~ mac\$

> 「java -version」と打って、 Javaのバージョンが確認できればOK

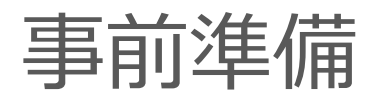

#### https://github.com/if-matsumoto/java-lecture

| F if-matsumoto / java-lecture     Ocde         ① Issues 0         ① Pull requests 0     No description, website, or topics provided. | 🎹 Projects 0 📰 Wiki 🕕 Security 📊 |                                                     | <pre>takayama.minoru@PC-119 MINGW64 /c/work \$ git clone https://github.com/if-matsumoto/java-lect Cloning into 'java-lecture' remote: Enumerating objects: 21, done. remote: Counting objects: 100% (21/21), done. remote: Counting objects: 100% (21/21), done.</pre> |
|----------------------------------------------------------------------------------------------------|----------------------------------|-----------------------------------------------------|----------------------------------------------------------------------------------------------------|
| 4 commits                                                                                                    |                                  | ases 1 contributor                                  | remote: Total 21 (delta 3), reused 18 (delta 3), pack                                                                                                    |
| Branch: master - New pull request                                                                                                    | Create                           | new file Upload files Find File Clone or download - | Unpacking objects: 100% (21/21), done.                                                                                                    |
| 📅 Piroshiki105 パッケージ分け・ビルドファイル作成                                                                                                    |                                  | Clone with HTTPS ⑦ Use SSH                          | takayama. A SPC-119 MINGW64 /c/work<br>\$ ls                                                                                                    |
| Settings                                                                                                    | JSONIC導入                         | Use Git or checkout with SVN using the web URL.     | java-lecture                                                                                                    |
| 🖿 lib                                                                                                    | first commit                     | https://github.com/if-matsumoto/java-lec            | Gitが使える人は、任意のディレクトリで                                                                                                    |
| src/jp/co/interfactory/lecture                                                                                                    | パッケージ分け・ビルドファイル作成                | Open in Desktop Download ZIP                        |                                                                                                    |
| in tool                                                                                                    | パッケージ分け・ビルドファイル作成                | interesting interesting                             | git clone <u>https://github.com/if-matsumoto/java</u>                                                                                                    |
| E .classpath                                                                                                    | JSONIC導入                         | 20 hours ago                                        | 友主行                                                                                                    |
| Jitignore                                                                                                    |                                  | _                                                   |                                                                                                    |
| .project                                                                                                    | タリンロートを実行                        |                                                     |                                                                                                    |
| README.md                                                                                                    | ダウンロードしたこ                        | アイルを解凍して、 _                                         |                                                                                                    |
|                                                                                                    | 任意の場所に移動                         |                                                     |                                                                                                    |
| l                                                                                                    |                                  |                                                     |                                                                                                    |
|                                                                                                    |                                  |                                                     |                                                                                                    |
|                                                                                                    |                                  |                                                     |                                                                                                    |
|                                                                                                    |                                  |                                                     |                                                                                                    |
|                                                                                                    |                                  |                                                     | どちらかを主行                                                                                                    |
|                                                                                                    |                                  |                                                     |                                                                                                    |

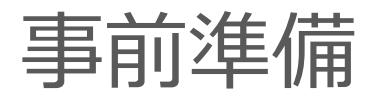

#### java-lectureを置いたフォルダを指定

#### Windows

- > cd C:¥work¥java-lecture
- > javac -encoding UTF-8 -sourcepath src -cp lib/\* -d bin src¥jp¥co¥interfactory¥lecture¥HelloWorld.java
- > java -cp bin;lib/\* jp.co.interfactory.lecture.HelloWorld

#### Mac / Linux

- \$ cd C:¥work¥java-lecture
- \$ javac -encoding UTF-8 -sourcepath src -cp lib/\* -d bin src/jp/co/interfactory/lecture/HelloWorld.java
- \$ java -cp bin:lib/\* jp.co.interfactory.lecture.HelloWorld

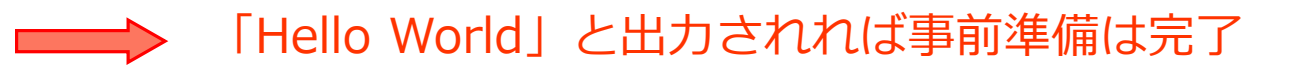

Javacコマンド: javaファイルをclassファイルにコンパイル

Javaコマンド:プログラムの実行